## **BIG BUS TOURS – ONLINE CHECK-IN**

## **DIGITAL TICKETS ONLY**

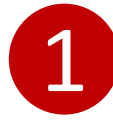

Make sure you have a QR code on your voucher and visit <u>https://checkin.bigbuspartners.com/en/checkin</u>

| Manage my booking Use this page to find your booking and change your details or download your e-tickets. Step 1: Help us find your booking Phone Number Smail Address      |
|----------------------------------------------------------------------------------------------------|
| Manage my booking Use this page to find your booking and change your details or download your e-tickets. Step 1: Help us find your booking Phone Number Smail Address      |
| Use this page to find your booking and change your details or download your e-tickets.          Step 1: Help us find your booking       Phone Number         Fmail Address |
| Step 1: Help us find your booking                                                                                                    |
| Step 1: Help us find your booking  Phone Number  Final Address                                                                                                    |
| O Phone Number                                                                                                    |
|                                                                                                    |
|                                                                                                    |
| ○ Reference Number                                                                                                    |
|                                                                                                    |

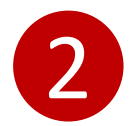

Select and enter your booking reference number or Voucher ID. This can be found near the QR code issued at the time of booking. If you do not have that, please enter email address or phone number used when booking was made and a verification code will be sent to you. If you are unable to access please contact the agent through whom the booking was made.

City: Sydney Your Ticket: Deluxe Plus Ticket - Adult Quantity: x1 Validity: 2020-06-29 to 2020-12-29 Ticket Price: AU\$108,00 Voucher ID: 55D5GK

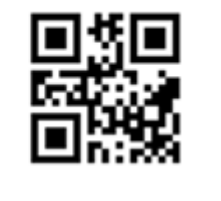

Before visiting some the attractions included with this ticket, you will need to pre-book a date and time at: <u>https://checkin.bigbuspartners.com/en/checkin</u>

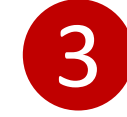

Full details of ticket(s) booked will be displayed where you will have the option to check-in for any capacity managed service(s).

Please select ticket in order reserve suitable time for visit.

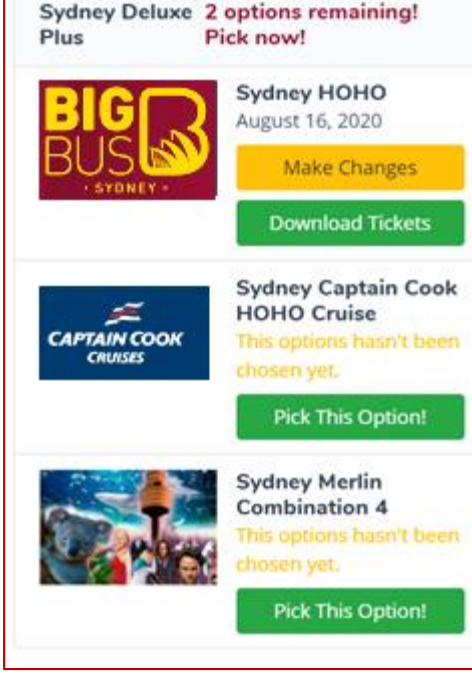

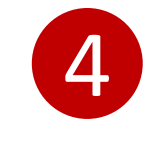

On selection, you will be presented with real time availability of time slots to choose from:

| Morning                                             |                                                  |
|-----------------------------------------------------|--------------------------------------------------|
| • 10:00 AM<br>120 Remaining                         | 10:15 AM<br>120 Remaining                        |
| 10:30 AM<br>120 Remaining                           | 10:45 AM<br>120 Remaining                        |
| <ul> <li>11:00 AM</li> <li>118 Remaining</li> </ul> | <ul><li>11:15 AM</li><li>120 Remaining</li></ul> |
| <ul> <li>11:30 AM</li> <li>120 Remaining</li> </ul> | 11:45 AM<br>120 Remaining                        |

Once confirmed, you will be issued with a new ticket which can be printed, emailed or sent to a mobile device. Please show that to a member of staff on the day of your visit.

| Output       Distriction         Source       Distriction         Source       Distriction         Source       Distriction         Source       Distriction         Source       Distriction         Source       Distriction         Source       Distriction         Source       Distriction         Source       Distriction         Order No:       Source         Source       Source       Distriction         Source       Distriction       Distriction       Distriction         Source       Distriction       Distriction       Distriction         Source       Distriction       Distriction       Distriction         Source       Distriction       Distriction       Distriction         Source       Distriction       Distriction       Distriction         Source       Distriction       Distriction       Distriction         Source       Distriction       Distriction       Distriction         Source       Distriction       Distriction       Distriction         Source       Distriction       Distriction       Distriction         Distriction       Distriction       Distrion       Dis                                                                                                    | BUS                                            | 1                    | AFREIN                    | How to begin                                                                                                    |
|----------------------------------------------------------------------------------------------------|------------------------------------------------|----------------------|---------------------------|----------------------------------------------------------------------------------------------------|
| We have you enjoy your visit to Sydney Merlin Combination       The time wink backed for Gall Life. Take the taken interview of the interview of the time of the time of the time of the time of the time of the time of the time of the time of time of the time of time of t                                                                                                    | Vour Tiel                                      | e t                  |                           | 1. Lead Attraction                                                                                                    |
| Booking Ref: W0N5KW<br>Purchased: Jume 23, 2020 20:4<br>Agent Ref:<br>Total Pair & So55.00<br>Order No: 60075204<br>Total Pair & So55.00<br>So0005423115578550<br>Booking Date:<br>03.000, Aduit<br>Customer name: Matl Connell<br>Customer name: Matl Connell<br>Customer nam                                                                                                    | We hope you enjoy                              | your visit to Syd    | iney Merlin Combination 2 | The time-slat booked is for Sea Life. Take this ticket<br>directly to Sea Life to enjoy your experience!                                                            |
| Purchase:         June 23, 2020 20:4           Agent Ref:         Total Paid           Agent Ref:         Total Paid           Total Paid         AS65.00           Order No:         60/572049           South South State         Booking Date:           01:00 AM         Ntroff-Interview Middlesplex.com.au           Booking Time:         10:00 AM           Category:         Adult           Categories:         Mit Connell           Nates Inside for spatial scales as shown on signature or order to subject a summaria conditions as signature order to subject a subject as conditions as an and the subscription of the section of the section                                                                                                    | (in z in )                                     | Booking Ref:         | W0N5KW                    | 2. Other Attractions                                                                                                    |
| Agent In Ref:<br>Agent In Ref:<br>Total Pair As55.00<br>Order No:<br>60475004<br>Ticket ID:<br>50005433115378550<br>Booking Date<br>03 Sep. 202<br>Booking Time:<br>10:00 AM<br>Customer name:<br>Mall Connell<br>Customer name:<br>Mall Connell<br>Customer name:<br>Customer name:<br>Mall Connell<br>Customer name:<br>Mall Connell<br>Customer name:<br>Mall Connell<br>Customer name:<br>Customer name:<br>Mall Customer name:<br>Customer name:<br>Mall Customer name:<br>Mall Customer name:<br>Mall Customer name:<br>Mall Customer name:<br>Mall Customer name:<br>Mall Customer name:<br>Mall Customer name:<br>Mall Customer name:<br>Mall Customer name:<br>Mall Customer name:<br>Mall Customer name:<br>Mall Customer name:<br>Mall Customer name:<br>Mall |                                                | Purchased:           | June 23, 2020 20:41       | This is your entry ticket. Please ensure that before                                                                                                    |
| Order No: 60075009 of the unit is kukk.<br>Ticket ID: 50005433115378550 https://www.mddimetydery.com.au<br>Booking Date of 35 ep. 2028 https://www.mddimetydery.com.au<br>Booking Time: 10:00 AM https://www.mddimetydery.com.au<br>Category: Adult Heading Connell Heading Connell He                                                                                                    | οÆ                                             | Total Paid           | A\$65.00                  | you visit any Mertin attractions you pro-book your<br>visit timestot to guarantee entry. This can either be<br>done by clicking the below links online or using one |
| Ticket ID:         \$50005433115378550         https://www.wildlifesydey.com.au           Booking Date:         03 Sep. 2020         https://www.mdafmitusauds.com.au           Booking Time:         19-09 AM         https://www.mdafmitusauds.com.au           Category:         Adult         Please bring your timedor service round and the service service service com.au           Category:         Adult         Please bring your timedor service round confirmation           Treater is solited to service acriditions as shown on sightsdaturacem and conditions as shown on sightsdaturacem.au         Please bring your timedor service round confirmation                                                                                                    | Order No:                                      | 606752049            |                           | of the onsite kiosks.                                                                                                    |
| Booking Date: 03 5erg, 2020 https://www.madametuusaaniti.com.au<br>Booking Time: 10:00 AM built<br>Category: Adult<br>Customer name: Mail Connell<br>Web this licket to generation confirmation<br>Thear is salied to space and ondilets as shown on<br>bigbalatoursame.                                                                                                    | Ticket ID:                                     | 55000543311          | 5378550                   | https://www.wildlifesydney.com.au                                                                                                    |
| Booking Time: 10:00 AM http://www.gatecytewarerypolatim.uk<br>Category: Adult Connell<br>Water State State For the spectra of the sale on the<br>Table sale for the spectra of the sale on the<br>Year ender is sale to a summaria conditions as shear<br>with the User II is approximated conditions as shear<br>the provide the sale of the sale on the sale of the sale of the sale of the sale of the sale of the sale of the<br>spectra of the sale of the sale of the                                                                                                    | Booking Date:                                  | 03 Sep, 2020         |                           | https://www.madametussauds.com.au                                                                                                    |
| Category: Adult<br>Customer name: Mall Connell<br>Visit onlife the space fast and time shown above<br>Your order is actient to strims and conditions as shown<br>on bipbatouracces.                                                                                                    | Booking Time:                                  | 10:00 AM             |                           | https://www.sydneytoworeye.com.au                                                                                                    |
| Customer name: Mall Connell views on hy your times or reservation confirmation<br>Ticket is valid for the specific date and time shown above<br>Your order is subject to terms and conditions as shown<br>on blackdurace.                                                                                                    | Category:                                      | Adult                |                           |                                                                                                    |
| Ticket is valid for the specific date and time shown above<br>Your order is subject to terms and conditions as shown<br>on bigbustours.com                                                                                                    | Customer name:                                 | Matt Connell         |                           | with this ticket to gain entry.                                                                                                    |
| Your order is subject to terms and conditions as shown<br>on bigbustours.com                                                                                                    | Ticket is valid for the s                      | pecific date and tim | ne shown above            |                                                                                                    |
|                                                                                                    | Your order is subject to<br>on bigbustours.com | terms and conditio   | ins as shown              |                                                                                                    |